## **SupportNET:** How TO SCHEDULE WITH A COURSE-SPECIFIC TUTOR:

1. Search SupportNET Login in mySEMO, and click on the Tool:

|          |               | Q supportnet login                                   |
|----------|---------------|------------------------------------------------------|
| Ţ        | Dashboard     | SupportNET Login<br>Tool                             |
| ٣        | Activity      | Bage SupportNET Page                                 |
| <b>#</b> | Announcements | SupportNET - Students Page - SupportNET for Students |

2. Click on the three horizontal lines on the top left:

| ≡ SEMO SupportNET                                                                                                    | Q Search for Students  |
|----------------------------------------------------------------------------------------------------|------------------------|
| "PAYMENT DUE DATE: Monday, July 3 - Check your SEMO-Pay account for details." (click down arrow to view more)                                                                                                    | ~                      |
| Dashboard                                                                                                    |                        |
|                                                                                                    | under the Request Help |
| 🖻 Calendar 📃 Notifications (0)                                                                                                    |                        |
| Choose Date: Nice work! You have no active notifications at this to be a constructed on the second second s | ime.                   |
| Su         Mo         Tu         We         Th         Fr         Sa           18         19         20         21         22         23         24                                                                                                    |                        |

3. Select "*Courses*" from the drop-down menu. This will display the courses you are taking in which there are tutors who are available to help:

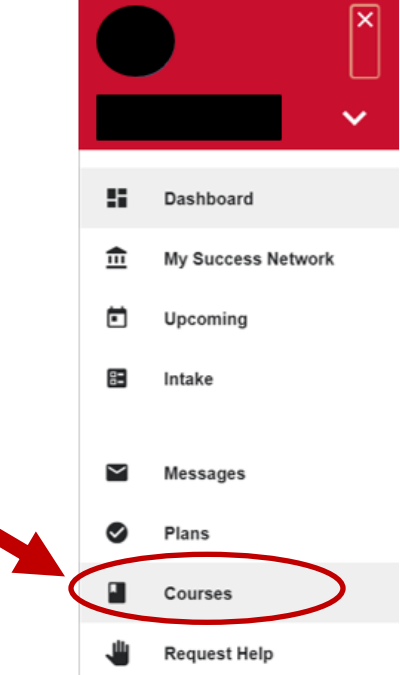

Supportnet.semo.edu

4. Click "Schedule Appointment" under the <u>Specific Course</u> for which you need assistance:

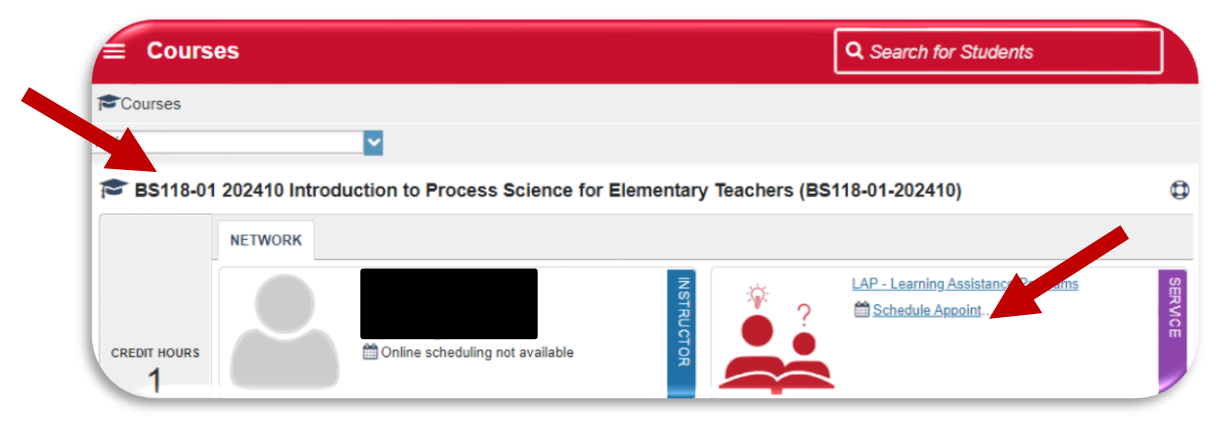

5. Select the reason for your appointment. Then click "Continue":

| t Schedule Appointment             |                    |  |  |  |
|------------------------------------|--------------------|--|--|--|
| LAP - Learning Assistance Programs |                    |  |  |  |
| What do you need help with?        |                    |  |  |  |
| O Comprehension / Study Techniques | O Concept Review   |  |  |  |
| O Group Tutoring                   | O Skill Practice   |  |  |  |
| O Test Prep/Review                 | O Tutoring - Other |  |  |  |
|                                    | CONTINUE           |  |  |  |

Select the Date and Time for the appointment and click "Continue".
 Click the unhighlighted dates to see beyond three days. Scroll down to see more availabilities:

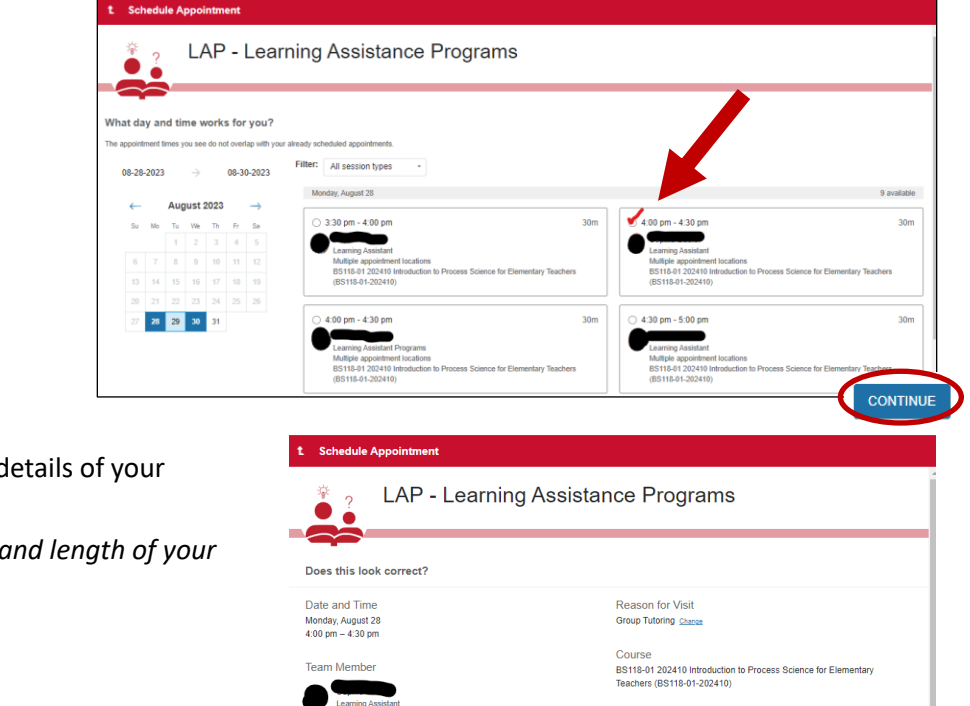

Location • Kent Library 412

BACK

If you want, tell us a little bit about what's going on so we can help

 Review and "Confirm" the details of your appointment.
 If available, select location and length of your appointment:

## Supportnet.semo.edu